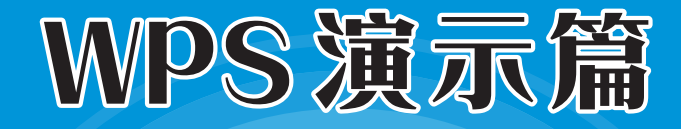

# 

WPS演示是WPS Office的重要组件之一,用它可以制作 优秀的演示文稿,并适用各种工作场合。例如,企业员工培训、 产品推介、个人演讲、课堂教学等。本章将介绍演示文稿的基 本创建方法,包括文字、图片、表格等基本元素的添加与使用。

# 🐼) 10.1 创建演示文稿

启动WPS Office软件后,在新建界面中选择 Pass 选项,即可切换到演示文稿界面,在这里可以根据需求来创建演示文稿。下面介绍两种演示文稿的创建方法。

#### 10.1.1 新建空白演示文稿

在WPS演示界面中单击"新建空白文档"按钮,即可创建一张空白的演示文稿,如图10-1 所示。在"新建空白文档"下方会显示三个文档背景色,其中"灰色渐变"为默认文档背景用 户可根据需要选择以哪一种背景色新建演示文稿。

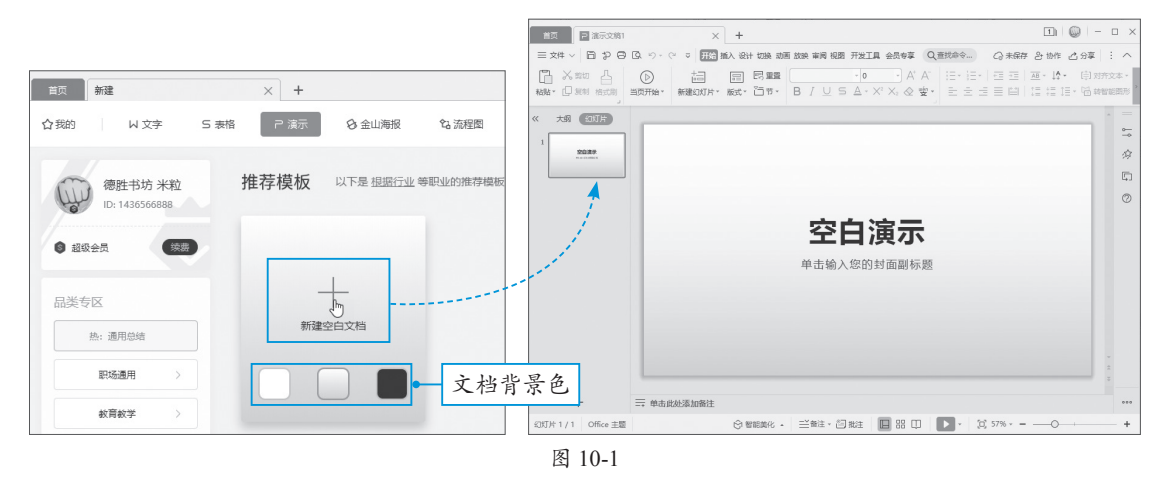

新建演示文稿后,系统会以默认"演示文稿1"进行命名。

#### 10.1.2 基于模板创建

如果使用软件自带的模板创建,演 示文稿的制作效率将会大幅提升。

在WPS演示界面中,根据演示文稿的种类,在"我的品类"专区中选择一款合适的模板,单击模板上的"使用模板"按钮即可,如图10-2所示。

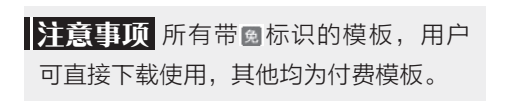

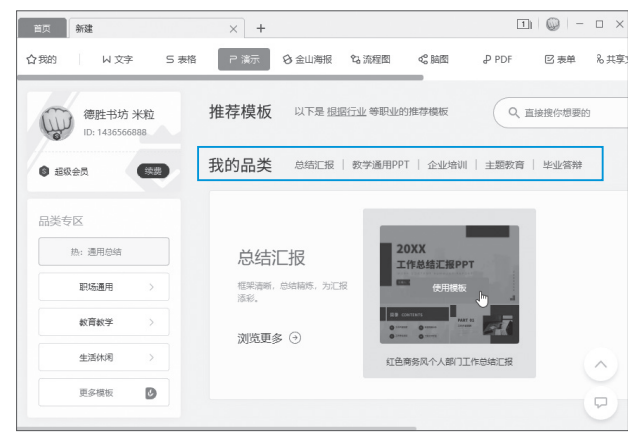

图 10-2

#### 动手练 利用模板创建英语教学课件

下面利用系统自带的模板新建一个英语教学课件。

Step 01 在WPS演示界面的"我的品类"专区中选择"教学通用PPT"选项,如图10-3所示。

Step 02 打开该品类模板界面,在此选择一款合适的模板,并单击"免费使用"按钮,如图10-4所示。

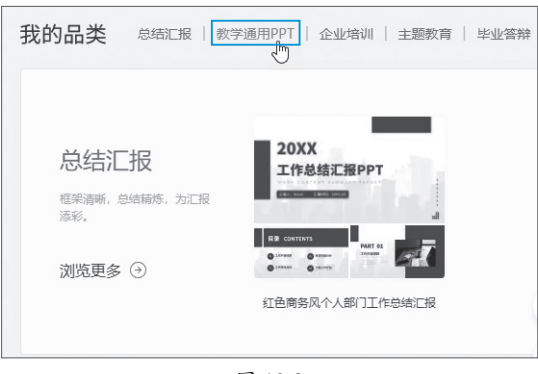

图 10-3

Step 03 系统会自动下载模板,下载完毕 后会打开该模板,如图10-5所示。用户只需在 该模板的基础上进行修改和编辑即可。

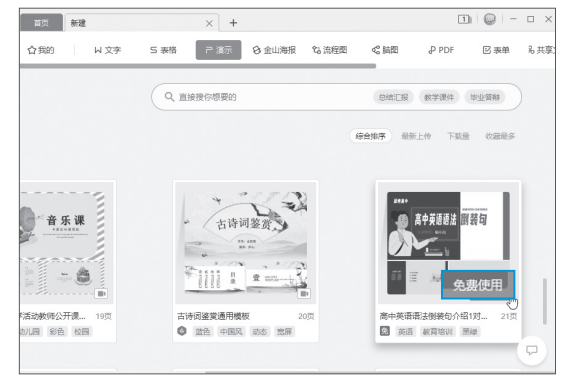

图 10-4

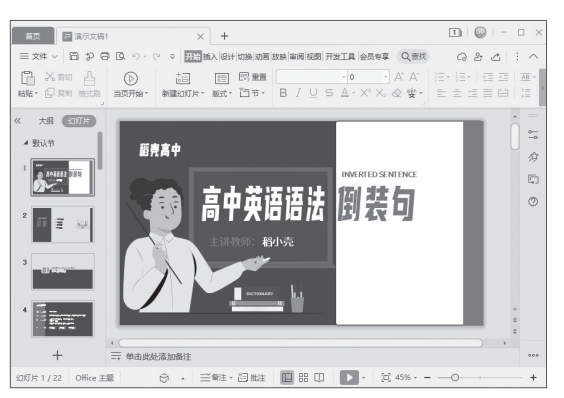

图 10-5

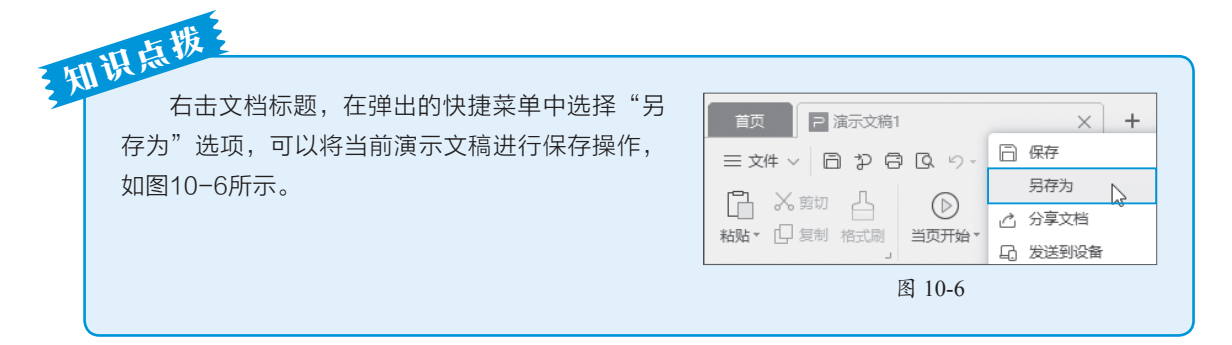

# 🔯)10.2 操作幻灯片

一份演示文稿是由多张幻灯片组合起来的。在制作演示文稿时,几乎所有的操作都是在幻 灯片中进行的,所以掌握幻灯片的常规操作很有必要。

### 10.2.1 新建与删除幻灯片

 选择页面版式即可,如图10-7所示。

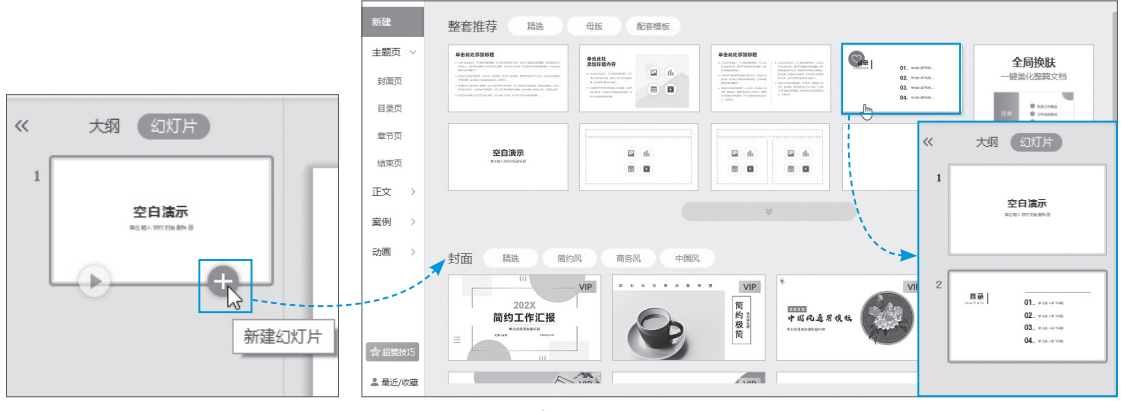

图 10-7

如果想要删除多余的幻灯片,可在导航栏 中选择该幻灯片,按Delete键即可删除,如 图10-8所示。

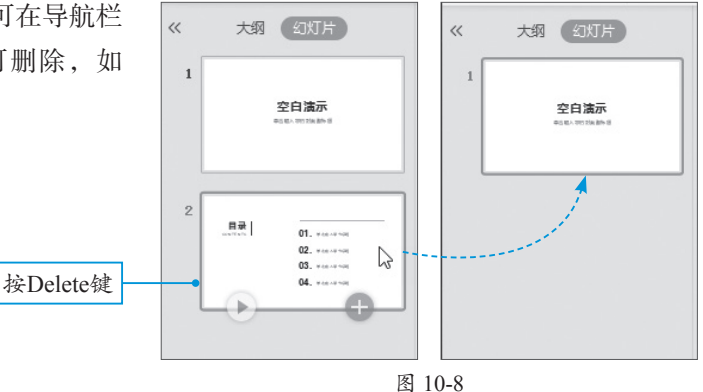

### 10.2.2 移动与复制幻灯片

如果需要调整幻灯片的前后位置,可选中该幻灯片,按住鼠标左键将其拖曳至合适位置, 放开鼠标左键即可移动幻灯片,如图10-9所示。

如果需要对某张幻灯片进行复制,只需右击该幻灯片,在弹出的快捷菜单中选择"复制幻灯片"选项,即可在所选幻灯片的下方创建一张相同内容的幻灯片,如图10-10所示。

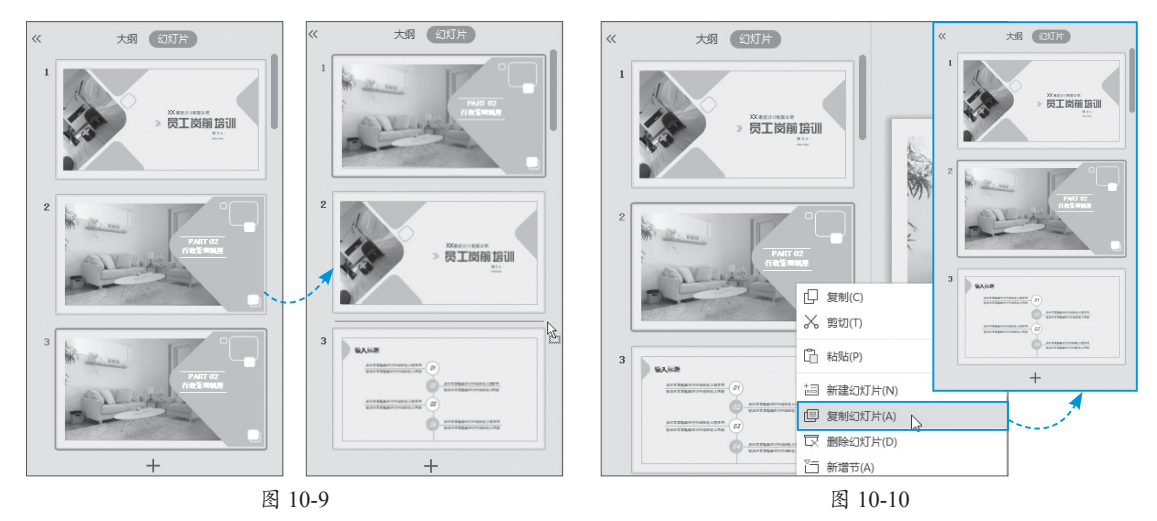

# 10.2.3 为幻灯片添加编号、日期和时间

如果要为每张幻灯片进行编号,以便后续统一编排,可在导航窗格中选择一张幻灯片,在 "插入"选项卡中单击"幻灯片编号"按钮,如图10-11所示。在"页眉和页脚"对话框中勾选 "幻灯片编号"复选框,单击"全部应用"按钮即可,如图10-12所示。

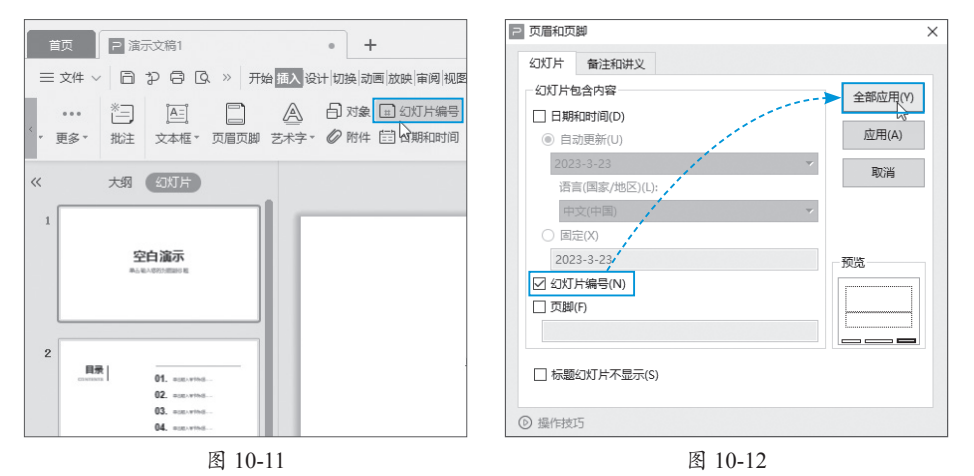

在"页眉和页脚"对话框中勾选"日期和时间"复选框,可在幻灯片左下角处添加制作时间。选中"自动更新"单选按钮后,每次打开该演示文稿时,系统将自动更新到当前日期和时间,如图10-13所示。如果选中"固定"单选按钮,用户可指定一个日期,设置后该日期将不会随系统日期的更新而更新,如图10-14所示。

| 2 页眉和页脚                  | ×           | 2 页眉和页脚                   | ×       |
|--------------------------|-------------|---------------------------|---------|
| 幻灯片 备注和讲义                |             | 幻灯片 备注和讲义                 |         |
| 幻灯片包含内容                  | 全部应用(Y)     | 幻灯片包含内容                   | 全部应用(Y) |
| ☑ 日期和时间(D)               |             | ☑ 日期和时间(D)                |         |
| ● 自动更新(U)                | 应用(A)       | ○ 自动更新(U)                 | 应用(A)   |
| 2023-3-23                | ▼<br>101111 | 2023-3-23                 | マレン     |
| 语言(国家/地区)(L):            |             | 语言(国家/地区)(L):             | -0.18   |
| 中文(中国)                   | •           | 中文(中国)                    | ~       |
| ○ 固定(X)                  |             | <ul> <li>固定(X)</li> </ul> |         |
| 2023-3-23                | 一预览         | 2023-3-23                 | 预览      |
| □ 幻灯片编号(N)               |             | □ 幻灯片编号(N)                |         |
| □ 页脚(F)                  |             | □ 页脚(F)                   |         |
|                          |             |                           |         |
| □ 标题幻灯片不显示(S)            |             | □ 标题幻灯片不显示(S)             |         |
| <ul> <li>操作技巧</li> </ul> |             | ◎ 操作技巧                    |         |
| 图 10 12                  |             | 图 10 1                    | 4       |

图 10-13

图 10-14

# 10.2.4 分节显示幻灯片

为幻灯片分节可以使其内容逻辑更加清晰,结构更加分明。在导航窗格中右击要分节的位置, 在弹出的快捷菜单中选择"新增节"选项,此时的演示文稿将被分成两小节,如图10-15所示。

选中所需节名称,此时该节包含的所有幻灯片均会被选中,如图10-16所示。

右击节名称,在弹出的快捷菜单中选择"重命名节"选项,可对当前节名称进行重命名。 单击节标题前的折叠 ▲或展开 ▶按钮,可对该节内容进行折叠或展开操作,图10-17所示的是折 叠节内容的效果。 如果要删除多余的节或节名称,可右击所需的节名称,在弹出的快捷菜单中根据需要选择 相应的删除选项即可,如图10-18所示。

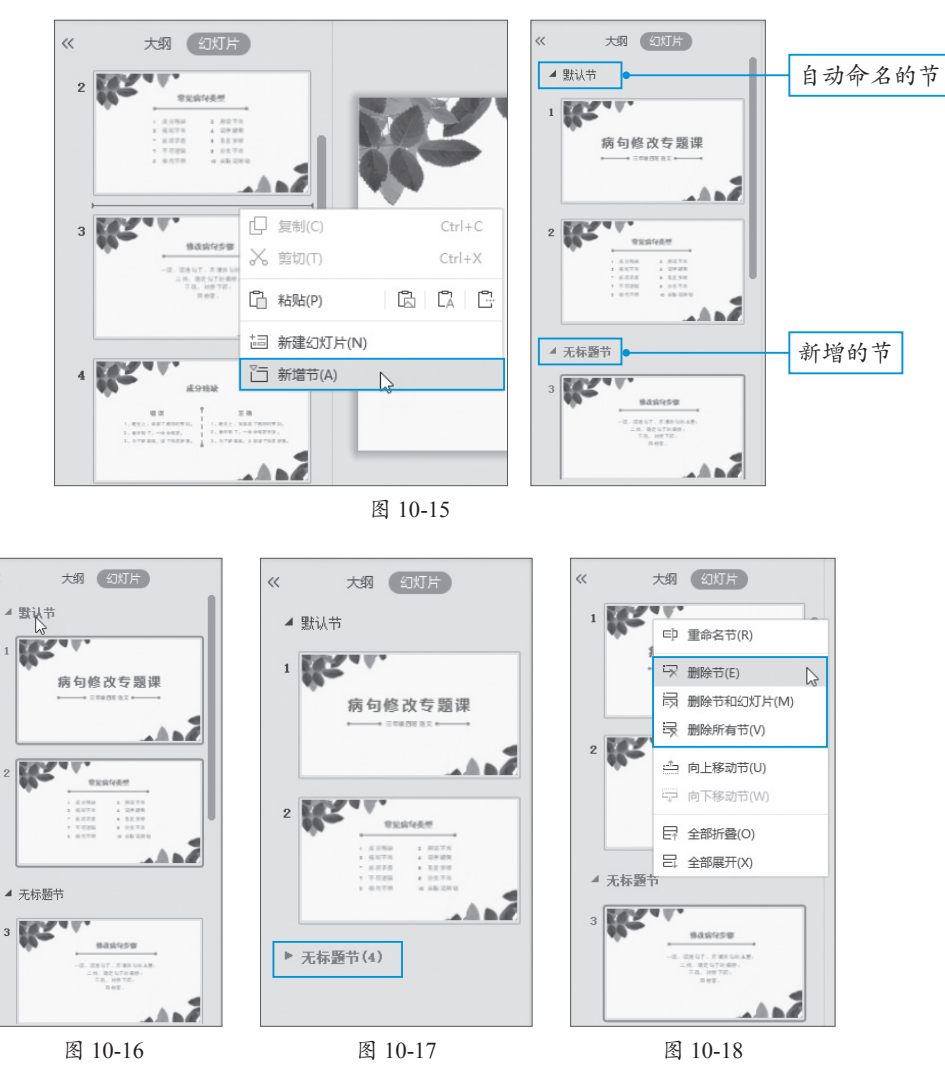

- •删除节:只删除节名称,不删除该节包含的幻灯片。删除节名称后,该节包含的幻灯片 会合并到上一节中。
- •删除节和幻灯片:在删除节名称的同时,其包含的幻灯片也一并被删除。
- •删除所有节:只删除所有节名称,而不删除其包含的幻灯片。

# 10.2.5 设置幻灯片页面大小

新建空白演示文稿后,其幻灯片大小默认为宽屏 (16:9)的尺寸。有时为了配合场地的放映条件及要求, 需要对默认的尺寸进行调整。此时,用户可在"页面设置" 对话框中进行相关设置,如图10-19所示。

| ⊇ 页面设置            |              | ×  |
|-------------------|--------------|----|
| 幻灯片大小(S)          | 方向           | 确定 |
| 宽屏   ▼            | 幻灯片          |    |
| 宽度(W): 33.87 🗘 厘米 | ○ 纵向(R)      | 取消 |
| 高度(H): 19.05 🚔 厘米 | A            |    |
| 幻灯片编号起始值(N): 1    | ● 横向(L)      |    |
| 纸张大小(P)           | 餐注 进义和士纲     |    |
| A4 🔻              | HIT. VIXINOG |    |
| 宽度(I): 21         | ● 纵向(O)      |    |
| 高度(E): 29.7 ↓ 厘米  | ▲<br>○ 横向(A) |    |
| ④ 操作技巧            | 0 14174      |    |
|                   |              |    |

## 动手练 设置适应手机端显示的页面尺寸

下面以设置720×1280页面尺寸介绍幻灯片页面大小的设置方法。

Step 01 新建一个空白演示文稿。可以看到当前页面尺寸是以16:9显示的,如 图10-20所示。

Step 02 在"设计"选项卡中单击"幻灯片大小"下拉按钮,在下拉列表中选择"自定义大小"选项,打开"页面设置"对话框,如图10-21所示。

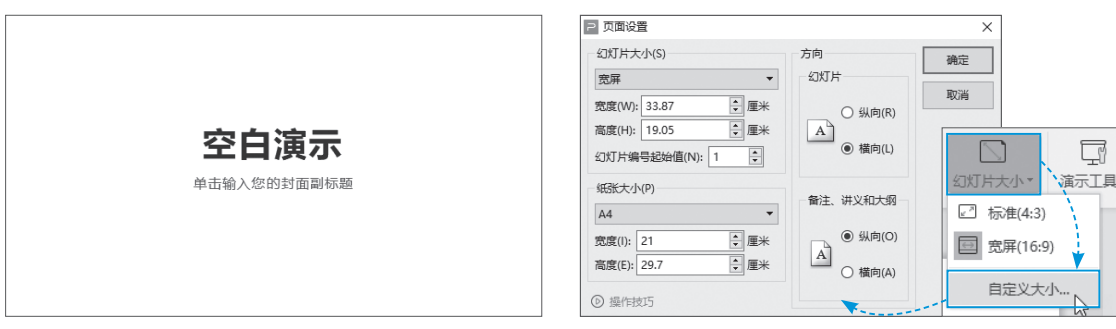

图 10-20

图 10-21

间隙的

Step 03 将"宽度"设置为7.2厘米,"高度"设置为12.8厘米。在"方向"选项组中选中 "纵向"单选按钮,单击"确定"按钮,打开"页面缩放选项"对话框,单击"确保适合"按 钮,如图10-22所示。

Step 04 设置完成后,当前幻灯片尺寸已发生了相应的变化,结果如图10-23所示。

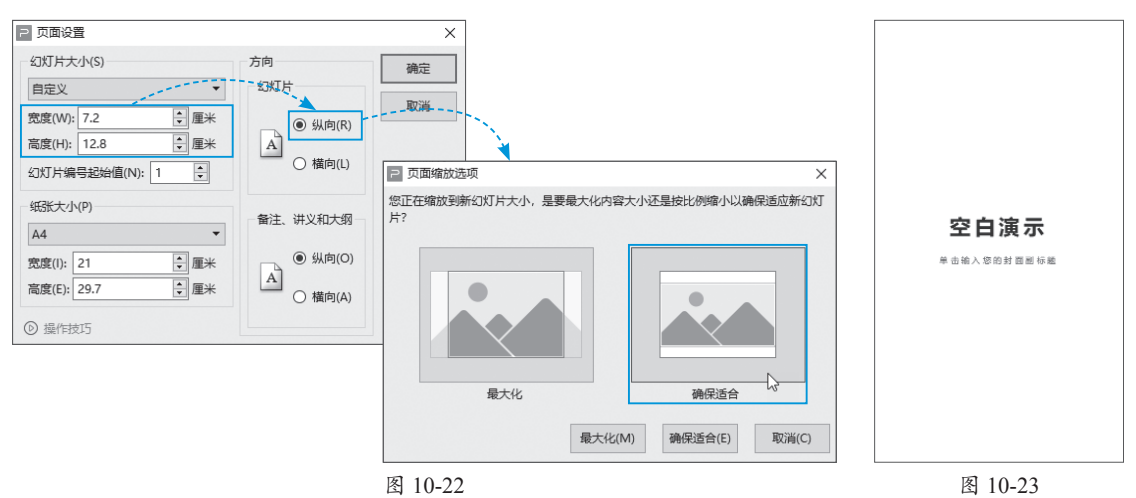

### 10.2.6 三种幻灯片查看模式

演示文稿有三种视图模式,分别为普通视图、幻灯片浏览视图和阅读视图。

- 普通视图: 该模式为默认查看模式。将光标移至编辑区上方,滚动鼠标滚轮即可查看所 有幻灯片内容。
- 幻灯片浏览视图:在"视图"选项卡中单击"幻灯片浏览"按钮,或者在状态栏中单击 "幻灯片浏览"按钮,即可切换至幻灯片浏览视图模式,在该视图下可以对演示文稿中的 所有幻灯片进行查看或重新排列,如图10-24所示。

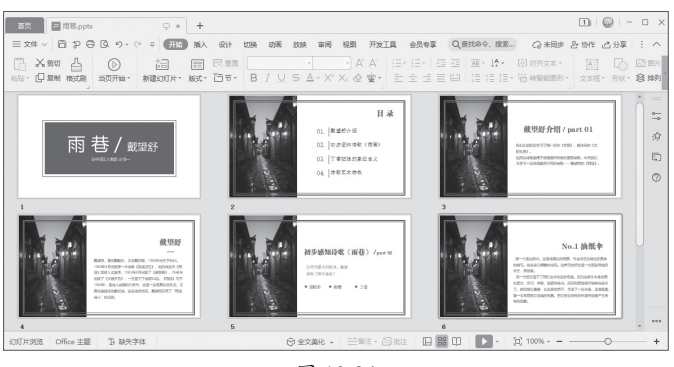

图 10-24

• 阅读视图: 在"视图"选项卡中单击"阅读视图"按钮,即可切换至阅读视图模式。该模式可以查看幻灯片中的动画和切换效果,无须切换到全屏幻灯片放映,如图10-25所示。

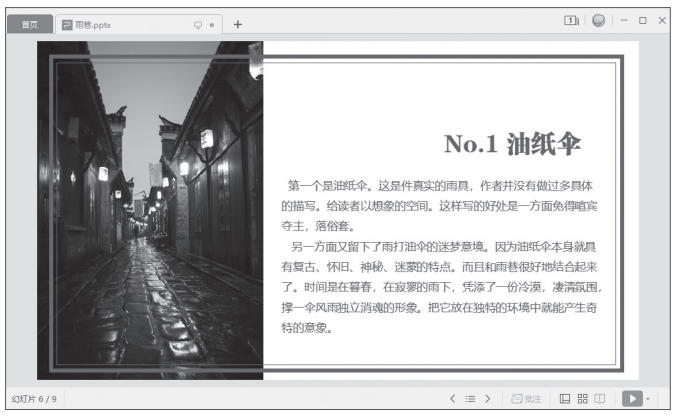

图 10-25

当演示文稿处于幻灯片浏览视图模式或阅读视图模式时,想要恢复到默认的视图模式,可 在状态栏中单击"普通视图"按钮。

# 10.2.7 设置幻灯片背景

幻灯片的背景色可以根据用户的需求进行更改。在"设计"选项卡中单击"背景"下拉按钮, 在下拉列表中选择"背景"选项,在"对象属性"窗格中选择所需的背景类型即可,如图10-26 所示。

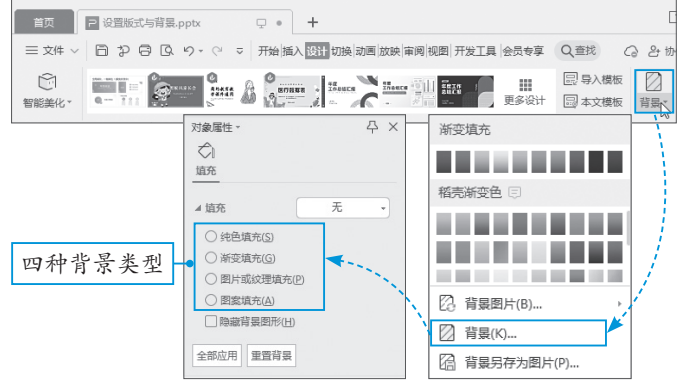

图 10-26

#### 1. 设置纯色背景

在"对象属性"窗格中选中"纯色填充"单选按钮,并单击"颜色"下拉按钮,在展开的颜色面板中选择一款合适的背景色,此时当前幻灯片背景色会发生相应的变化,如图10-27所示。

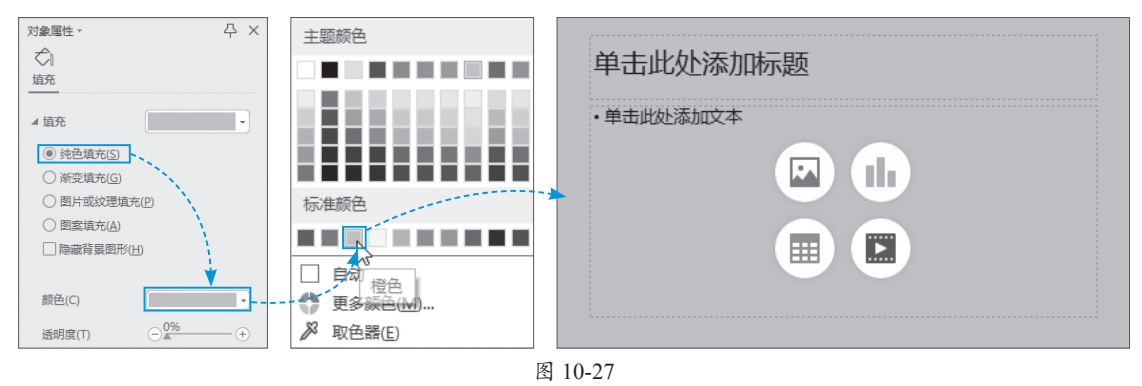

#### 2. 设置渐变背景

在"对象属性"窗格中选中"渐变填充"单选按钮,调整好渐变滑块的位置和颜色,即可 为幻灯片设置渐变背景颜色,如图10-28所示。

| 对象属性 →                                             | - 可调整渐变类型 |
|----------------------------------------------------|-----------|
| <ul> <li></li></ul>                                | 单击此处添加标题  |
| <ul> <li>○ 图案境応(Δ)</li> <li>□ 隐藏荷嘉囲形(土)</li> </ul> |           |
| 新安祥式(R)<br>角度(E) <u>90.0°</u> +                    |           |
| 色标颜色(C)、、 ↓ · · ↓ · · · · · · · · · · ·            |           |

图 10-28

#### 3. 设置图片或纹理背景

在"对象属性"窗格中选中"图片或纹理填充"单选按钮,单击"图片填充"下拉按钮, 在下拉列表中选择"本地文件"选项,在打开的"选择纹理"对话框中选择所需背景图片,单 击"打开"按钮,即可为幻灯片设置图片背景,如图10-29所示。

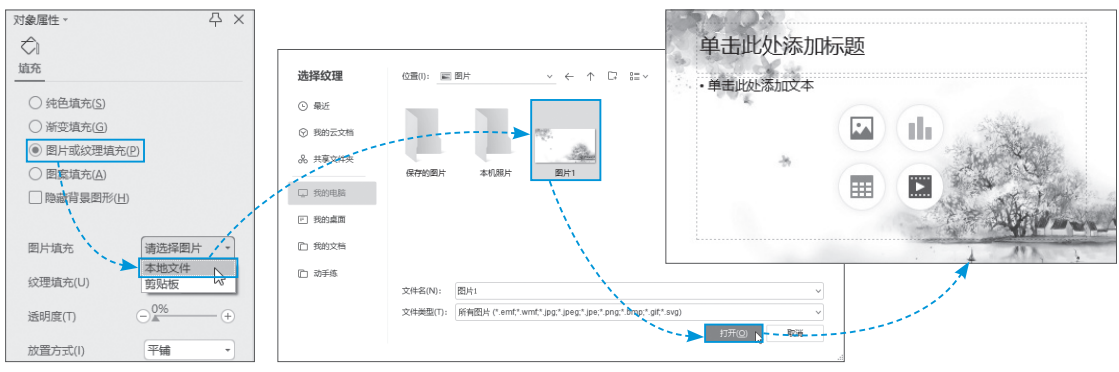

图 10-29

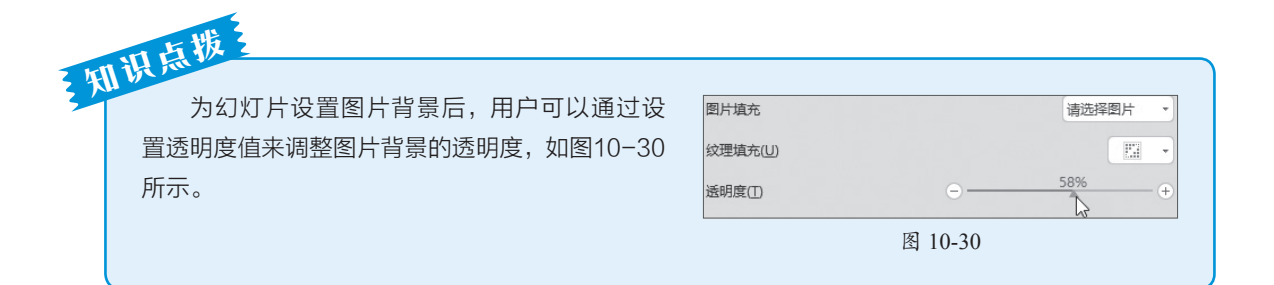

#### 4. 设置图案背景

在打开的"对象属性"窗格中选中"图案填充"单选按钮,在下方图案列表中选择合适的 图案,并设置好图案的前景色和背景色,即可添加图案背景,如图10-31所示。

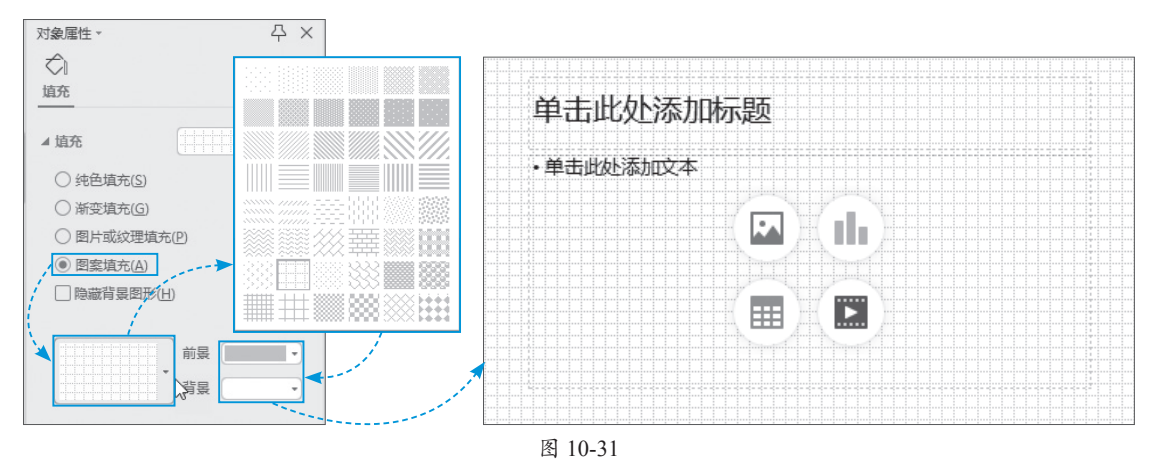

# 动手练 为封面幻灯片设置图片背景

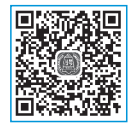

下面为教学课件封面添加图片背景,以美化页面效果。

Step 01 打开"开学第一课"素材文件,可以看到当前页面较单调,如图10-32 所示。

Step 02 单击"背景"按钮,打开"对象属性"窗格,选中"图片或纹理填充"单选按钮,并在"图片填充"选项中选择"本地文件"选项,在打开的"选择纹理"对话框中选择图片,单击"打开"按钮,如图10-33所示。

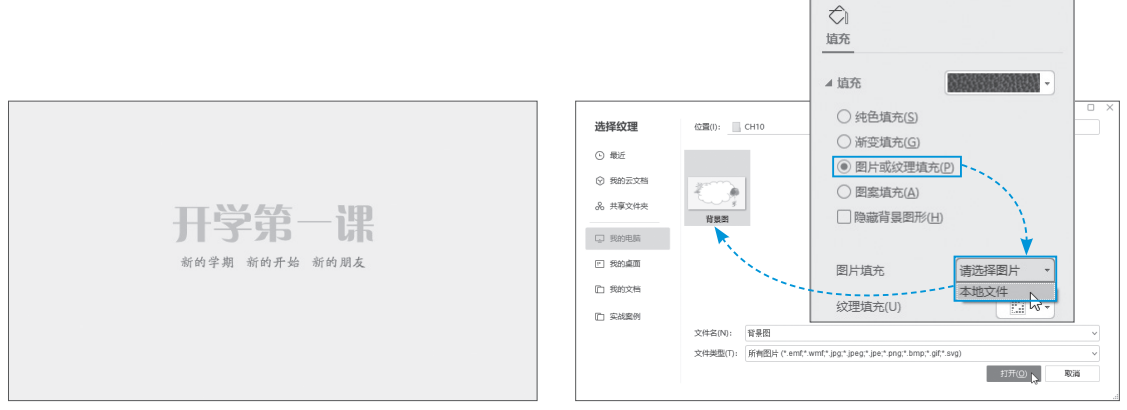

Step 03 此时该页面背景已更换成所选择的图片,如图10-34所示。

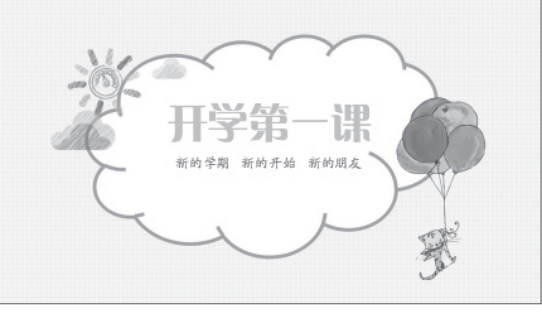

图 10-34

# 💟 10.3 文本内容的编辑

文本是演示文稿不可或缺的元素,默认情况下,在幻灯片中无法直接输入文字内容,必须 要通过文本框或文本占位符等载体才可输入。

# 10.3.1 在幻灯片中添加文字

新建幻灯片后,单击幻灯片中的文字占位符(空白演示/单击输入您的封面副标题)就可以 输入文字内容,如图10-35所示。

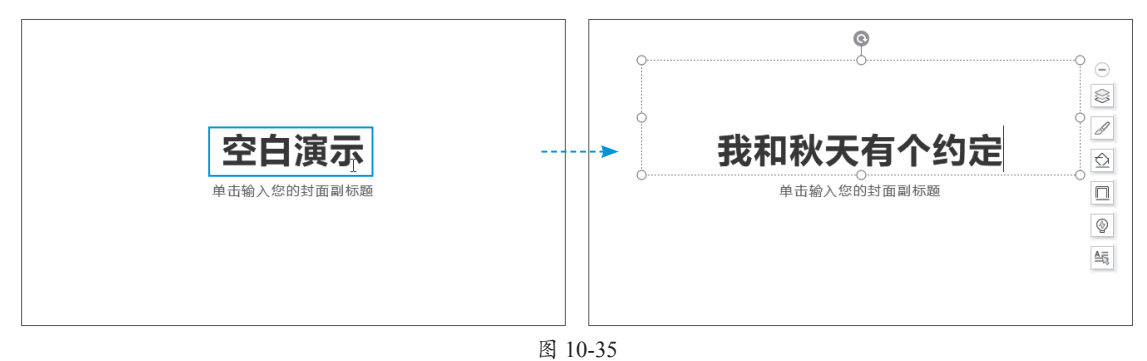

#### 1. 文字占位符

文字占位符是一类特殊的文本框,其在页面中先规划出文字的范围和位置,整个页面版式编 排好后,再往文字占位符中填写文字。所以,文字占位符常被用于页面版式的设计,如图10-36 所示。单击文字占位符,会进入文字编辑状态,在此输入或修改文字即可。

| 空白演示        | 空白演示                            |                              |
|-------------|---------------------------------|------------------------------|
| 单击输入您的封面副标题 | 单击此处编辑文本                        | 单击此处编辑文本                     |
|             | <ul> <li>单击编入您的封面副标题</li> </ul> | <ul> <li>单击此处海加文本</li> </ul> |
|             |                                 |                              |

| • 单击输入逻约封面副标题 | 空白演示    |
|---------------|---------|
| 图 ]           | 0-36(续) |

#### 2. 文本框

文本框相对于文字占位符来说比较灵活。利用文本框可随时在页面任意位置插入文字内容, 使用起来非常方便。在"插入"选项卡中单击"文本框"下拉按钮,在下拉列表中选择"横向 文本框"或"竖向文本框"选项,然后在页面中拖曳光标,绘制出文本框区域,即可输入文字 内容,如图10-37所示。

| 首页 P 流示文稿1 • +                                                                                                    | 输入文字内容         •我和秋天有个约会              |
|----------------------------------------------------------------------------------------------------|---------------------------------------|
| <ul> <li>三文件 ✓ □ ♀ □ ♀ □ ♀ □ ♀ □ ♀ □ ♀ □ ♀ □ ↓</li> <li>□ ↓ □ ♀ □ ♀ □ ♀ □ ↓</li> <li>□ ↓ □ ↓ □ ↓</li> <li>□ ↓ □ ↓ □ ↓</li> <li>□ ↓ □ ↓ □ ↓</li> <li>□ ↓ □ ↓ □ ↓</li> <li>□ ↓ □ ↓ □ ↓</li> <li>□ ↓ □ ↓</li> <li>□ ↓</li> <li>□ ↓ □ ↓</li> <!--</td--><td>空白演示<br/><sup>单击输入您的封面副标题</sup> 拖动光标绘制</td></ul> | 空白演示<br><sup>单击输入您的封面副标题</sup> 拖动光标绘制 |

图 10-37

#### 3. 艺术字

艺术字是一个自带文字样式的文字模板。在"插入"选项卡中单击"艺术字"下拉按钮, 在下拉列表中选择一款艺术字样式,随即在幻灯片中会插入该样式的文本框,输入文本内容即 可,如图10-38所示。

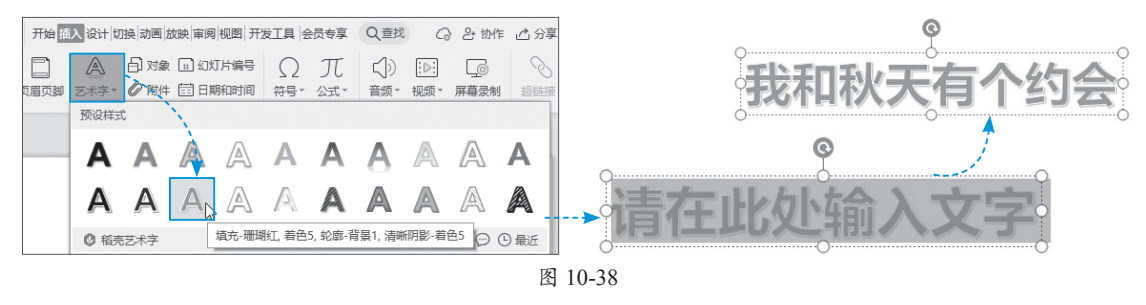

#### 动手练 制作变形文字

下面利用"文字效果"中的"三维旋转"效果来对文字进行变形设计。

Step 01 打开"蓝色的天空"素材文件。选中白色文字的文本框,在"文本工具"选项卡中单击"文本效果"下拉按钮,在下拉列表中选择"更多设置"选项,如图10-39所示。

**Step 02** 在打开的"对象属性"窗格中展开"三维旋转"选项列表,并按照如图10-40所示的参数将字体进行三维旋转。

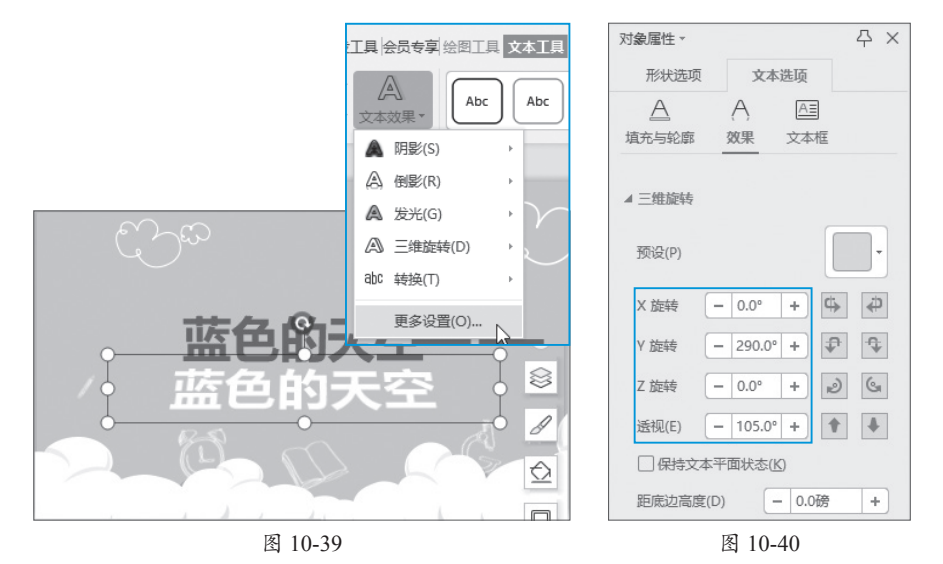

**Step 03** 设置完成后,被选中的文字会发生相应的变化,在此调整好文字的位置,效果如图10-41所示。

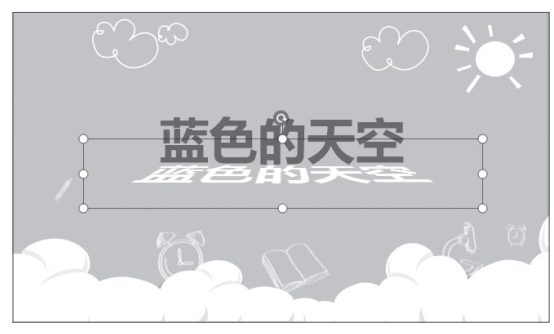

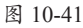

#### 10.3.2 设置文本和段落格式

输入文字后,用户可根据需要对其字体格式或段落格式进行设置,以美化页面效果。

#### 1. 设置文本格式

选中文本,在"开始"选项卡中进行相关 设置,其中包括字体、字号、字体颜色、字形、 文字效果等,如图10-42所示。

| 开始插入词  | 设计 切换 | 副动画 放映 | 审阅 视图             | 开发工具       | 1 会员专享                | 绘图工   | 具  :> |
|--------|-------|--------|-------------------|------------|-----------------------|-------|-------|
| +      |       | 國重置    | 微软雅黑              |            | - 18                  | - A   | A⁺ A⁻ |
| 新建幻灯片▼ | 版式▼   | ₽₽₹    | <b>B</b> <i>I</i> | <u>u</u> s | $\underline{A} - X^2$ | $X_2$ | wén → |
|        |       |        | 图 10-4            | 2          |                       |       |       |

#### 2. 设置段落格式

段落设置就是设置段落的对齐方式、段落行间距、为段落添加项目符号和编号等,这些操作均可在"开始"选项卡中进行设置,如 图10-43所示,其方法与在WPS文本中的设置 方法相同。

#### 动手练 批量更换幻灯片中的字体

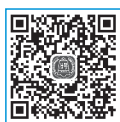

如果需要对文稿中的某一类字体进行更换,可使用"替换字体"的功能来操作。 下面将文稿中的微软雅黑字体批量替换成楷体。

**Step 01** 打开"雨巷"素材文件,可以看到该文稿中正文的字体使用的是微软 雅黑字体,如图10-44所示。

**Step 02** 在"开始"选项卡中单击"替换"下拉按钮,在下拉列表中选择"替换字体"选项,打开"替换字体"对话框,如图10-45所示。

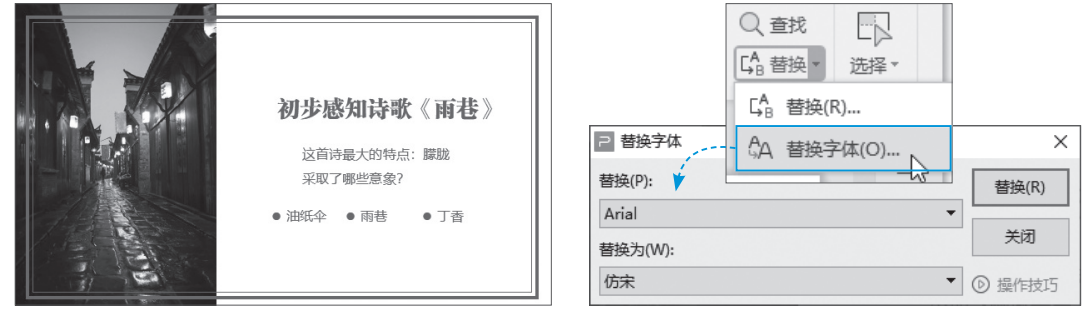

图 10-44

图 10-45

**Step 03** 将"替换"选项设置为"微软雅黑"字体,将"替换为"选项设置为"楷体",如图10-46所示。

Step 04 单击"替换"按钮,此时文稿中所有微软雅黑字体已统一替换为楷体,如图10-47 所示。

| ⊇ 替换字体  |          | ×  |
|---------|----------|----|
| 替换(P):  | 替换(R)    | )  |
| 微软雅黑    | <b>_</b> |    |
| 替换为(W): | 关闭       |    |
| 楷体      | ▼ ◎ 操作技  | 15 |

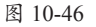

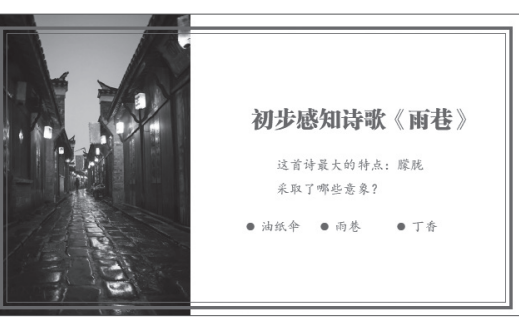

图 10-47

下载一个演示文稿模板后,有时会出现字体 缺失的情况,这样可能会导致幻灯片中的文字显 示错乱,用户也可使用替换字体的方法来操作。 在状态栏中单击"缺失字体"按钮,在列表中选 择"替换为其他字体"选项,在"字体替换"对 话框中可根据需要进行替换操作,如图10-48 所示。

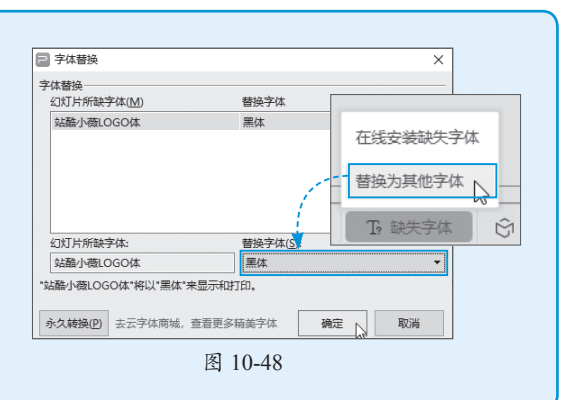

# 10.3.3 在大纲窗格中编辑文本

在WPS演示文稿中,除了以上介绍的文本输入方法外,还可以利用预览窗格中的"大纲" 功能输入文字。

新建演示文稿后,在左侧预览窗格中选择"大纲"选项卡,单击缩略图右侧空白位置,即可输入文字内容,按Shift+Enter组合键可换行,按Enter键可快速新建幻灯片,如图10-49所示。

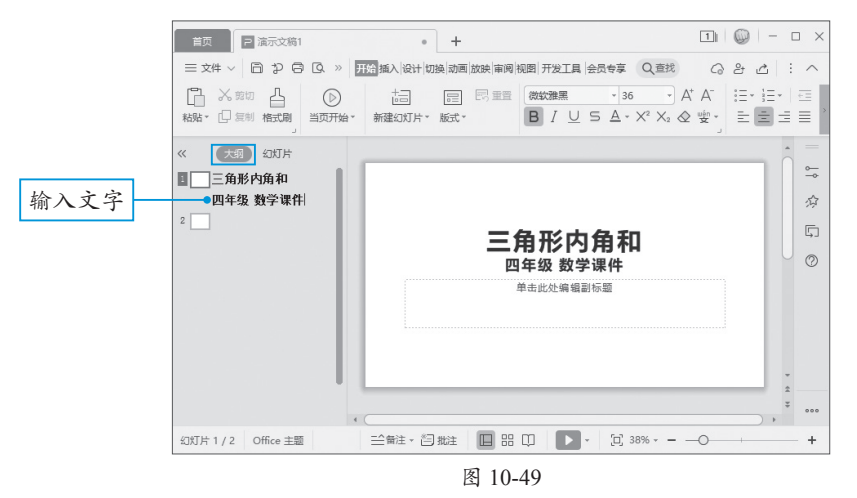

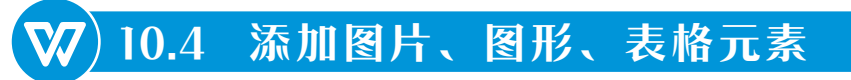

在演示文稿中适当添加一些图形、图片、图表或表格元素,可以丰富文稿内容,增强文稿 的可读性。

# 10.4.1 插入与美化图片

在幻灯片中插入图片的方法有很多种,最快速的方法是直接将图片拖曳至页面中,如图10-50 所示。

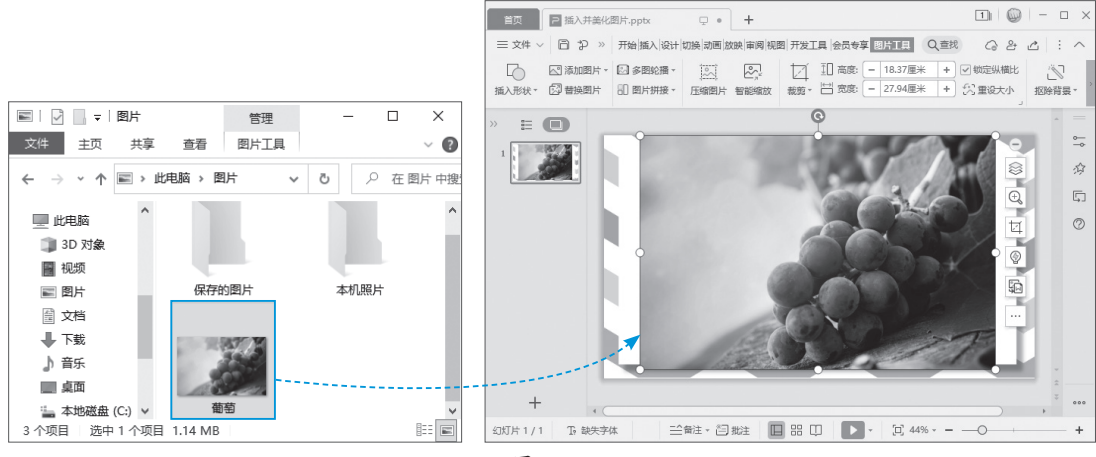

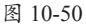

图片插入后,选中并拖动图片任意角点,可快速调整图片的大小,如图10-51所示。

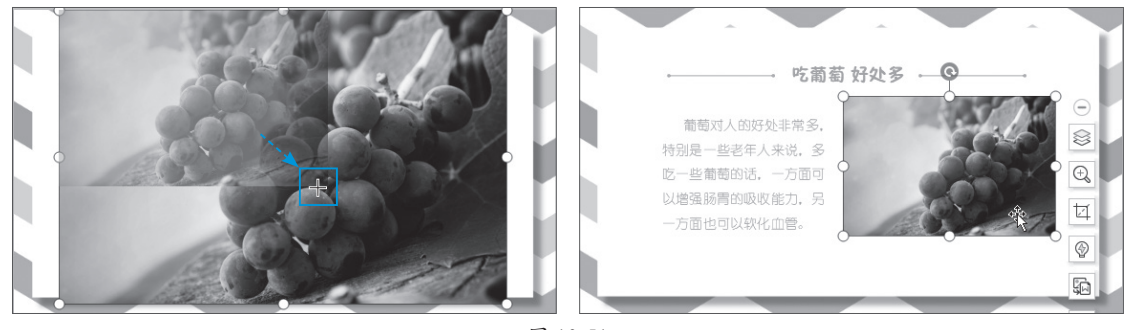

图 10-51

选中图片,在"图片工具"选项卡中单击"裁剪"按钮,可对图片进行裁剪,如图10-52所示。

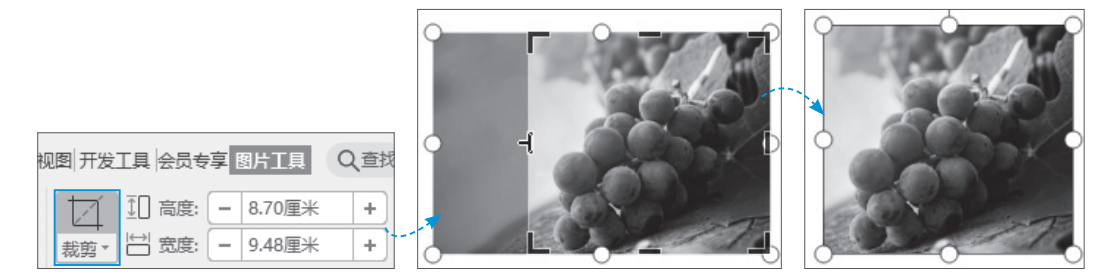

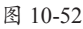

在"图片工具"选项卡中,用户还可以设置图片的亮度、图片的色调、图片的效果、图片 的边框样式、图片的对齐方式、图片的旋转等,如图10-53所示。

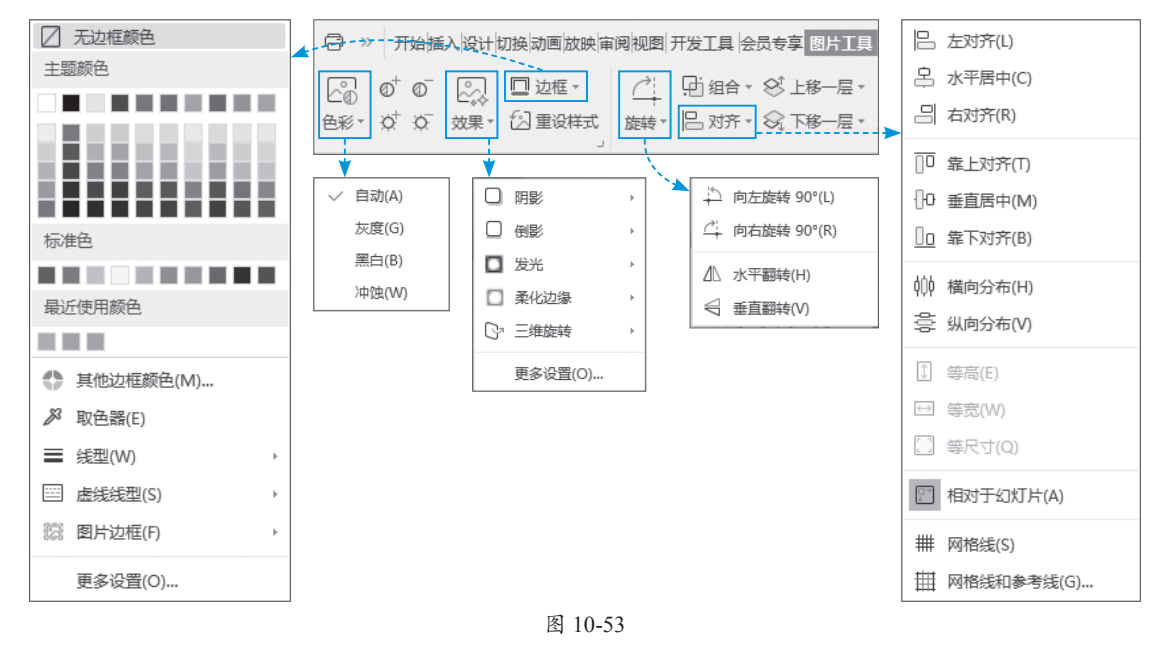

#### 动手练 去除图片背景

下面以去除图片背景为例,介绍"抠除背景"功能的应用。

Step 01 打开"鸟类"素材文件,选中文档中的图片,在"图片工具"选项卡中单击"抠除背景"按钮,打开"抠除背景"界面,如图10-54所示。

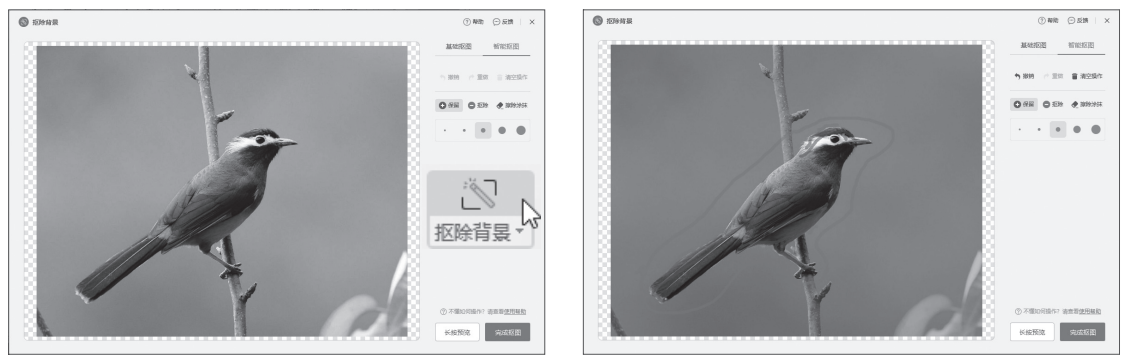

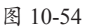

图 10-55

Step 03 调整完成后,单击"完成抠图"按钮即可完成去除图片背景的操作,效果如图10-56

所示。

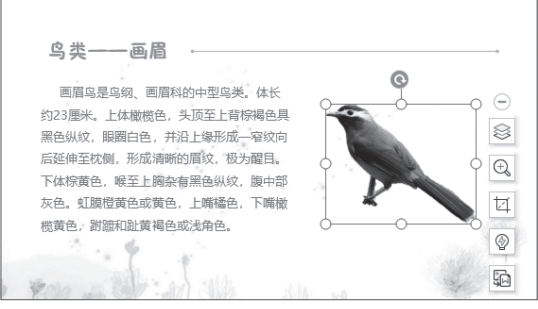

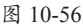

# 10.4.2 插入与编辑图形

如果需要在幻灯片中插入图形来修饰页面,可在"插入"选项卡中单击"形状"下拉按钮, 在下拉列表中选择所需的图形,在页面中拖动光标即可绘制该图形,如图10-57所示。

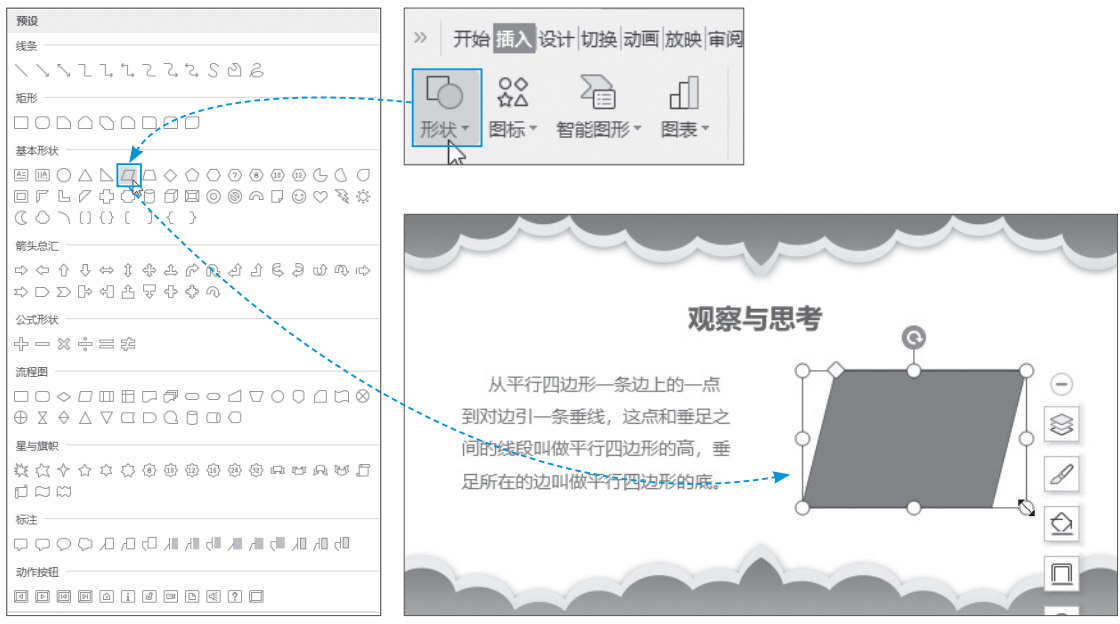

图 10-57

将光标移至图形上黄色圆点处,按住鼠标 左键不放,拖动该圆点可对该图形进行微调, 如图10-58所示。

# 图 10-58

#### 1. 编辑顶点

在预设形状列表中如果没有合适的图形,

那么可先插入一个基本图形,然后再利用"编辑顶点"功能对该图形进行加工编辑,使其成为 符合要求的图形。

选中图形,在"绘图工具"选项卡中单击"编辑形状"下拉按钮,在下拉列表中选择"编辑顶点"选项,此时被选中的图形四周会显示可编辑的顶点,如图10-59所示。选中任意顶点, 并拖动其手柄至合适位置,放开手柄即可调整图形的轮廓,如图10-60所示。

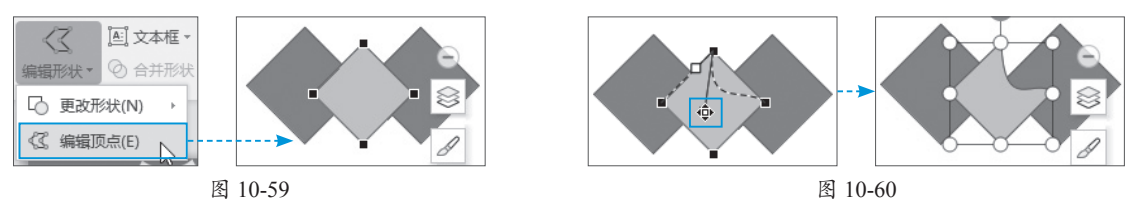

在编辑过程中,右击顶点,在弹出的快捷菜单中可以对当前顶点进行删除、平滑等操作, 图10-61中是平滑顶点。如果想要添加顶点,只需在轮廓线上指定顶点的位置,右击,在弹出的 快捷菜单中选择"添加顶点"选项即可,如图10-62所示。

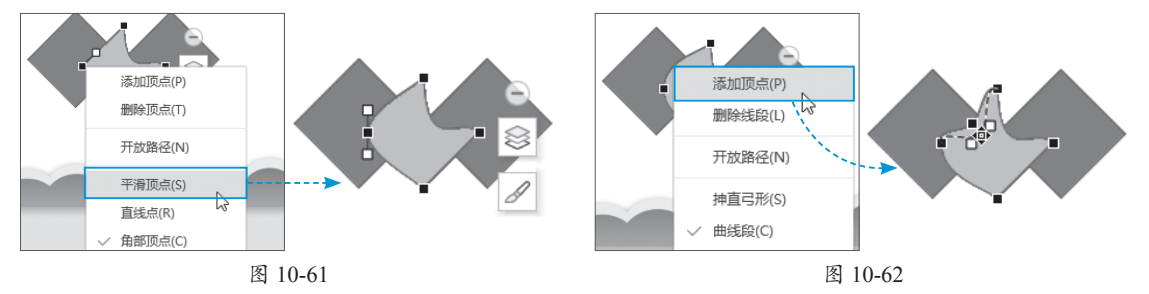

#### 2. 合并形状

合并形状功能也称为布尔运算。此功能由5部分组成,分别为结合、组合、拆分、相交以及 剪除。利用这些功能可将多个图形重新组合,并形成一个新图形。在"绘图工具"选项卡中单 击"合并图形"下拉按钮,在下拉列表中根据需要选择相关选项即可。5种合并效果如图10-63 所示。

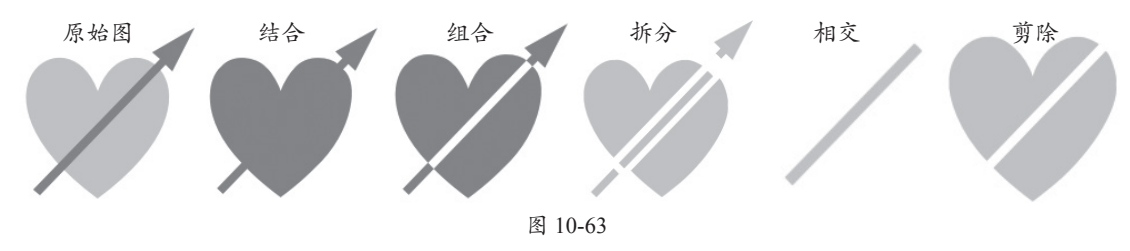

下面对这5种合并功能进行简单说明。

•结合:将多个形状组合为一个新形状。新形状的颜色取决于先选图形的颜色。例如,先

选择的是蓝色图形,那么结合后的图形的颜色则为蓝色。如果先选择图形的颜色为黄 色,结合后的图形颜色就为黄色。

- 组合: 与"结合"功能相似,其区别在于两个图形重叠的部分会镂空显示。
- 拆分: 将多个形状进行分解,所有重合的部分都会变成独立的形状。
- •相交:只保留两个或多个形状之间的重叠部分,未重叠的部分将被去除。
- 剪除: 用先选形状减去后选形状的重叠部分,通常用来做镂空效果。

#### 动手练 利用形状填充文字

下面利用"合并形状"功能来美化标题文字。

Step 01 打开"文字"素材文件,将图片素材插入页面中,并将其放置在文字下方合适位置,如图10-64所示。

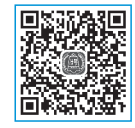

**Step 02** 先选图片,再选文字,在"绘图工具"选项卡中单击"合并形状"下拉按钮,在 下拉列表中选择"相交"选项,如图10-65所示。

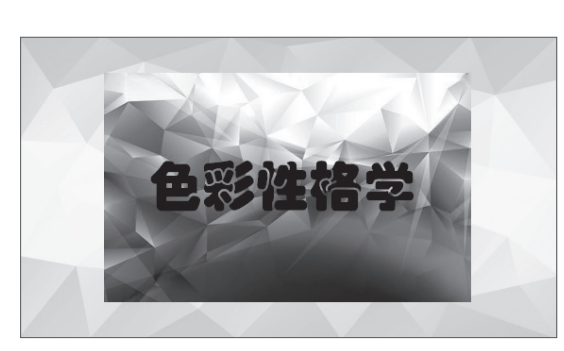

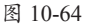

Step 03 选择完成后,图片和文字的重叠 部分会被保留下来,图片其余的部分会被删除, 从而形成文字填充效果,如图10-66所示。

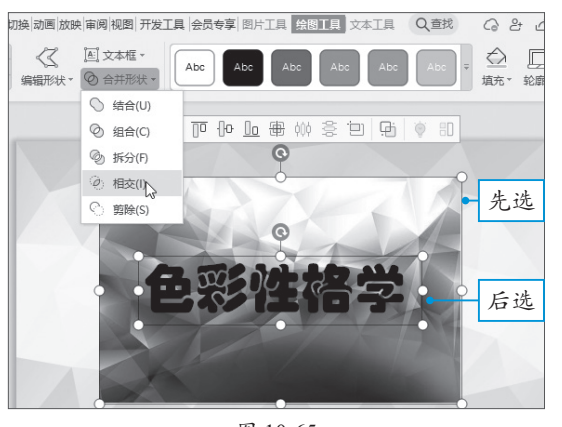

图 10-65

色彩性格学

图 10-66

#### 10.4.3 对齐与组合图形

使用"对齐"功能可将多个图形按照要求进行排列分布,以保证页面的美观性。选中多个 图形,在悬浮工具栏中单击所需的对齐按钮,即可快速对齐图形,如图10-67所示。

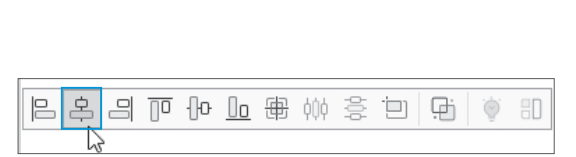

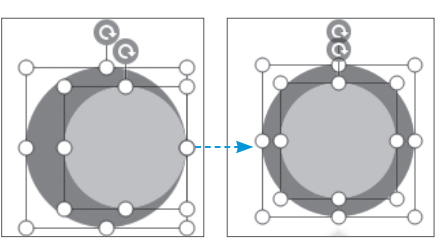

图 10-67

用户也可以在"绘图工具"选项卡中单击"对齐"下拉按钮,在下拉列表中选择所需的对 齐选项进行对齐操作。

此外,用户利用"组合"功能,还可将多个图形组合成一组,从而方便图形的选择或移动操作。选中所有图形,在悬浮工具栏中单击"组合"按钮,或者在"绘图工具"选项卡中单击"组合"按钮,组合所有图形,如图10-68所示。

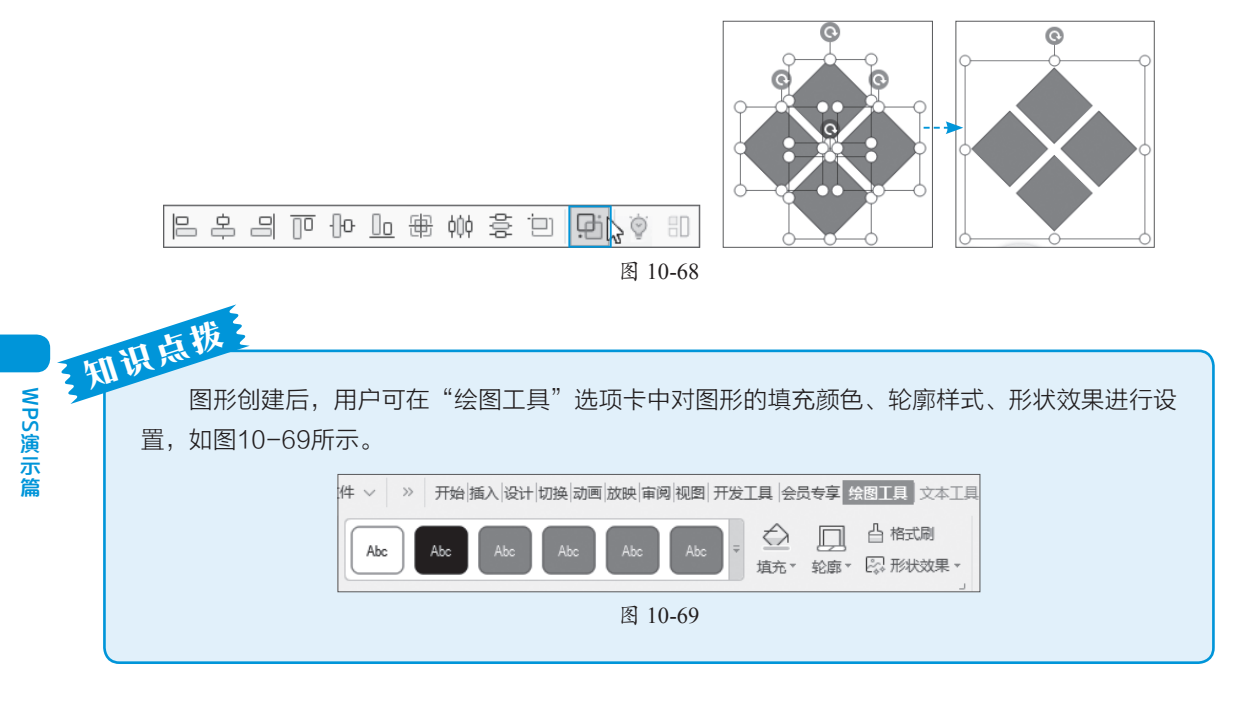

#### 10.4.4 插入智能图形

当在幻灯片中输入存在一定关系的文本时,例如流程、循环、层次结构等,可以使用智能 图形进行展示。

WPS演示提供了"列表""流程""循环""层次结构""关系""矩阵""棱锥图""图片"8 种图形类型。用户只需要在"插入"选项卡中单击"智能图形"按钮,打开"选择智能图形" 对话框,从中选择合适的图形类型,单击"插入"按钮,即可插入智能图形,如图10-70所示。

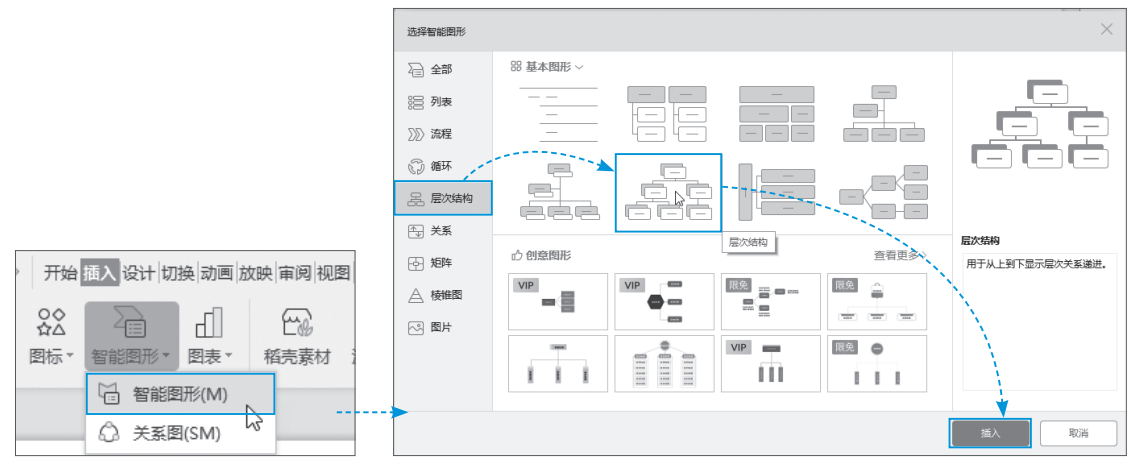

智能图形插入后,用户只需单击图形中的"[文本]"字样,即可输入文字内容。此外,在 "设计"选项卡中还可对智能图形的结构、样式、颜色进行调整,如图10-71所示。

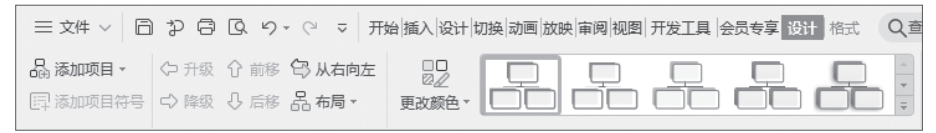

图 10-71

# 10.4.5 插入与编辑表格

在幻灯片中插入表格与在WPS文字中插入表格的方法相同。在"插入"选项卡中单击"表格"下拉按钮,在展开的面板中滑动光标,选取需要的行列数,即可插入表格,如图10-72所示。

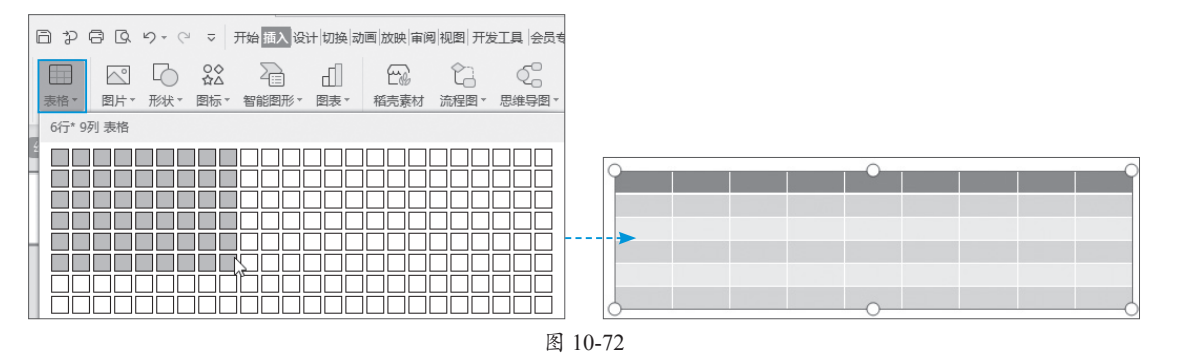

表格插入后,可在"表格工具"选项卡中对表格进行必要的编辑。例如插入行和列、合并 单元格、设置表格文字格式、调整行高和列宽等,如图10-73所示。

| 三文件 ∨ 目 ⊉ 目 및 り・ ♡                   | ⇒ 开始 插入 设计 切换 动画 放映 审阅 | 视图 开发工具 会员专享          | 表格工具表格样式    | Q.查找命令 Ca未保存 23 协作 26 分                                                                                               |
|--------------------------------------|------------------------|-----------------------|-------------|----------------------------------------------------------------------------------------------------|
| □□□□□□□□□□□□□□□□□□□□□□□□□□□□□□□□□□□□ |                        | ↓↓A □<br>文字方向▼ 单元格边距▼ | 合并单元格 拆分单元格 | <ul> <li>□ 高度:</li> <li>- 1.06厘米 +)</li> <li>□田平均分布各行</li> <li>□ 部第</li> <li>□ 2.63厘米 +)</li> <li>□田平均分布各列</li> </ul> |

图 10-73

在"表格样式"选项卡中可对表格的样式、边框等效果进行设置,如图10-74所示。

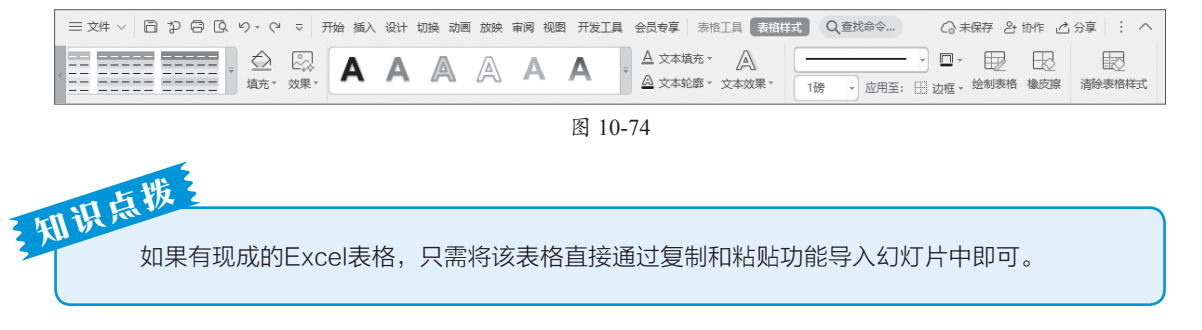

# 动手练 利用表格制作Metro风格版式

Metro风格是一种结构简洁、颜色明快的扁平化"方块式"设计风格,下面利用表格来实现这类风格。

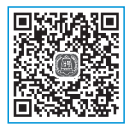

Step 01 新建幻灯片,并插入一张图片至幻灯片。单击"表格"按钮,插入一个7行7列的 表格,将表格大小调整至与图片等大,如图10-75所示。

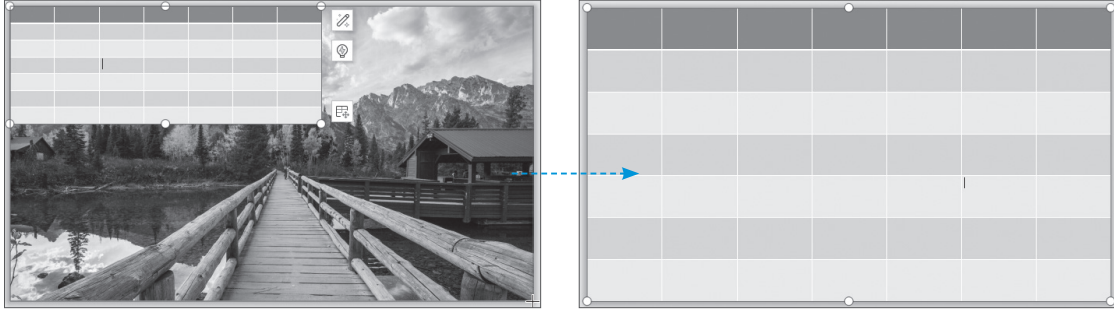

图 10-75

Step 02 选中图片,按Ctrl+X组合键剪切。全选表格,在"表格样式"选项卡中单击"填充"下拉按钮,在下拉列表中选择"更多设置"选项,打开"对象属性"窗格,如图10-76所示。
Step 03 选中"图片或纹理填充"单选按钮,将"图片填充"选项设置为"剪贴板",如图10-77所示。

Step 04 将"放置方式"选项设置为"平铺",如图10-78所示。

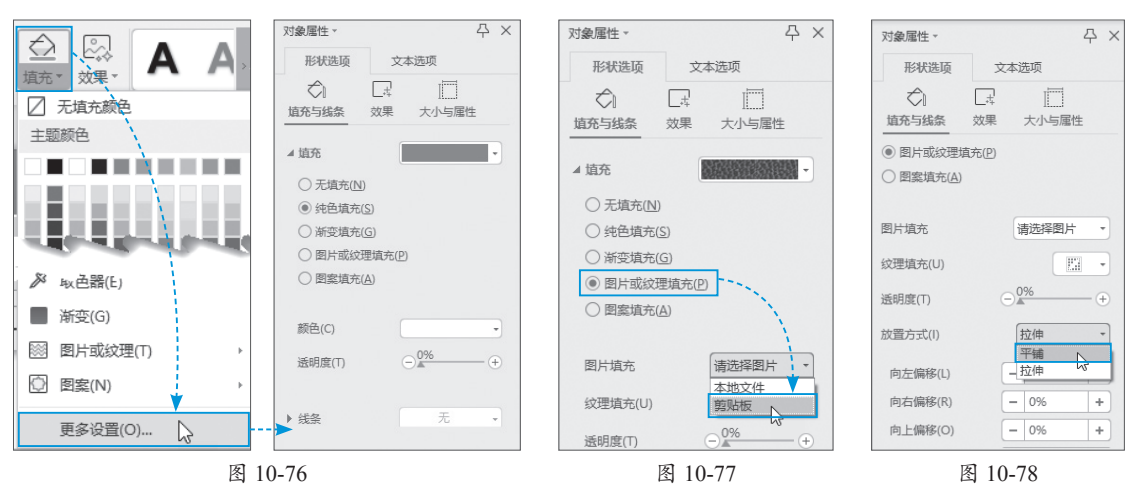

Step 05 此时,被剪切的图片以平铺的方式填充至表格中,如图10-79所示。 Step 06 选择部分单元格,将其底色填充为白色,如图10-80所示。

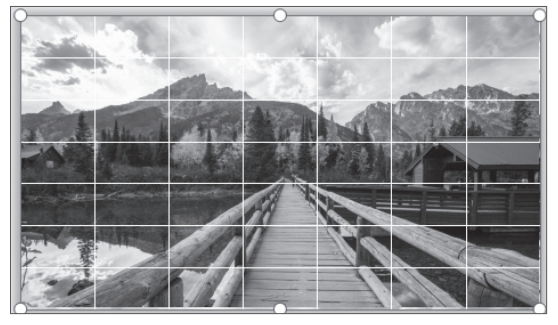

图 10-79

图 10-80

Step 07 插入横排文本框,输入文字内容进行点缀即可,如图10-81所示。

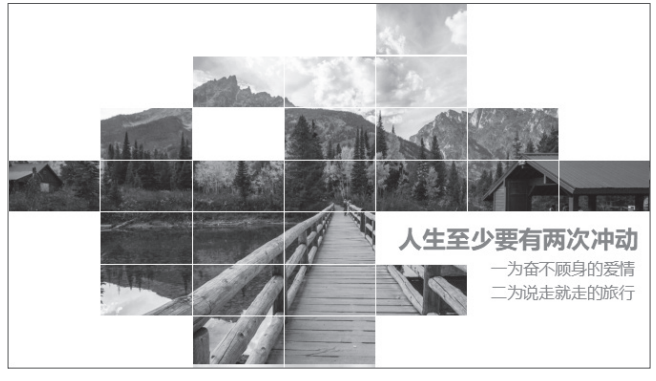

图 10-81

# 🐼)10.5 主题与版式的创建

WPS演示预设了多套页面版式和配色方案,如果用户在创作时没有头绪,可以尝试套用这些版式和配色来制作。

# 10.5.1 了解母版

在"视图"选项卡中单击"幻灯片母版" 按钮,即可进入母版视图。在左侧预览窗格中 可以看到母版页和版式页。母版页仅为第1张 幻灯片,剩余的所有幻灯片都称为版式页,如 图10-82所示。

在母版页中添加某些元素后,该元素会应 用到其他版式页中,如图10-83所示。而在版 式页中添加元素后,该元素仅用于当前页,其 他版式页均不受影响,如图10-84所示。

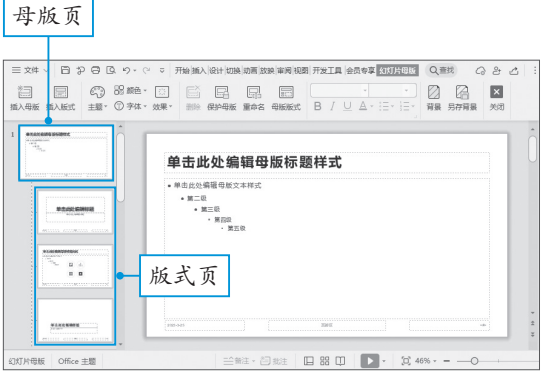

图 10-82

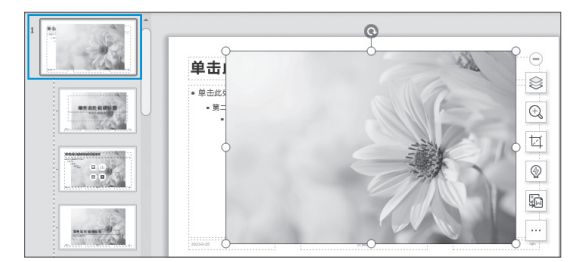

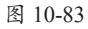

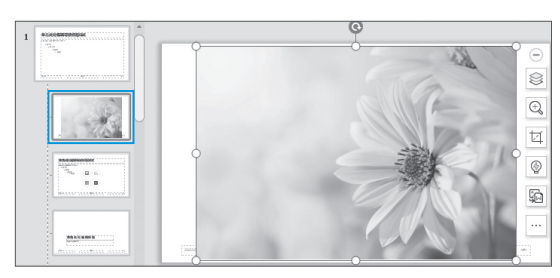

图 10-84

## 动手练 在教学课件中批量添加水印

下面以化学课件为例,介绍如何利用母版功能为其批量添加水印内容。 **Step 01** 打开"化学课件"素材文件。在"视图"选项卡中单击"幻灯片母版"按钮,切换到幻灯片母版视图界面,如图10-85所示。

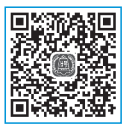

Step 02 选择设计好的第3张版式页,利用文本框在页面右下角输入水印内容,如图10-86 所示。

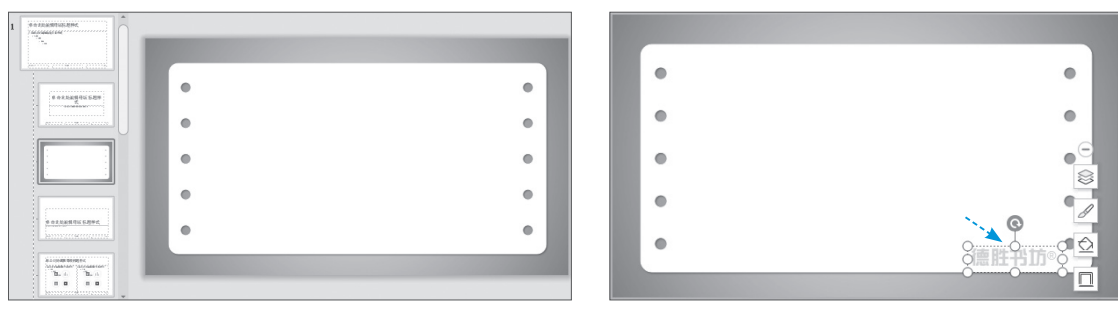

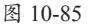

图 10-86

Step 03 设置完成后关闭幻灯片母版视图,切换到幻灯片浏览视图模式。此时,可以看到 除了封面页未加水印外,其他页面均已添加了水印,如图10-87所示。

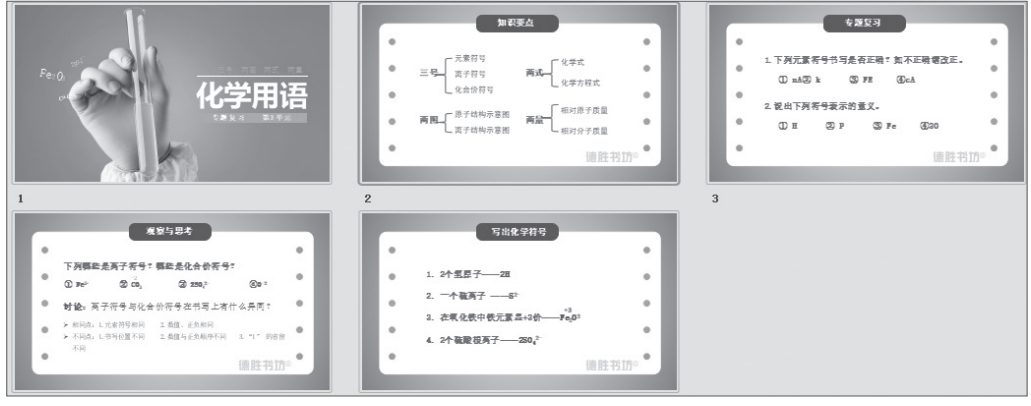

图 10-87

### 10.5.2 设置幻灯片母版

在幻灯片母版中,用户可以根据需要插入母版和各类占位符操作。

#### 1. 插入母版

一份演示文稿可以继承多个幻灯片母版。在"视图"选项卡中单击"幻灯片母版"按钮,进入幻灯片母版视图。单击"插入母版"按钮,即可在母版视图中插入一个新幻灯片母版,如图10-88所示。

#### 2. 插入占位符

如果母版中的占位符编排不合理,用 户可以根据自己的需求来对这些占位符重

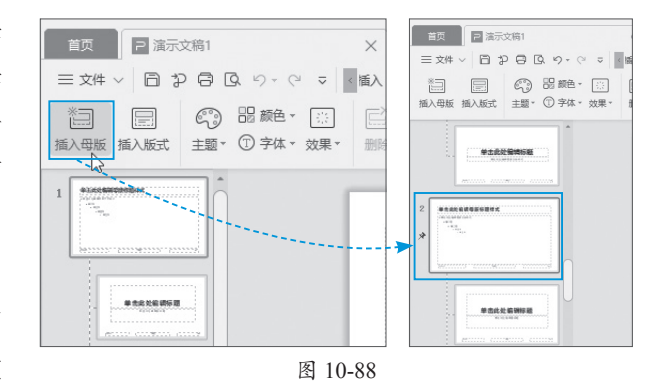

新编排。选择母版页幻灯片,按Delete键删除页面中所有占位符。然后单击"母版版式"按钮, 在打开的"母版版式"对话框中勾选需要的占位符复选框,单击"确定"按钮,即可将该占位 符插入至母版页,如图10-89所示。

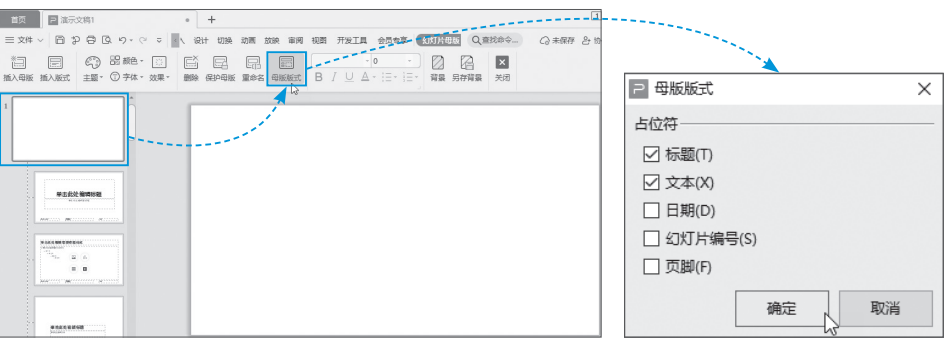

图 10-89

# 10.5.3 使用幻灯片版式

在"开始"选项卡 中单击"版式"下拉 按钮,在其下拉列表中 预设了多套母版版式, 以及相应的配套版式, 用户根据需求选择相应 的版式即可应用到当前 幻灯片中,如图10-90 所示。

|            | ~ | <br>1                                                              |                                                                                                    |                                                                                                    |
|------------|---|--------------------------------------------------------------------|----------------------------------------------------------------------------------------------------|----------------------------------------------------------------------------------------------------|
|            |   | 配套版式                                                               |                                                                                                    |                                                                                                    |
|            |   | 空白演示<br>Walk-state state of                                        | 01. veguares_<br>02. veguares_                                                                                                    | 日录<br>01. way-1993                                                                                                    |
|            |   | <br>821                                                            | 821                                                                                                    | 03. matteria                                                                                                    |
|            | • | 01. statutes.<br>02. statutes.<br>03. ved-drive.<br>04. teachtrie. | 41, 300, 5700<br>42, 400, 8700<br>43, 800, 8700<br>44, 880, 8700<br>45, 940, 8700                                                                                                    | ELECT      E1, execution     E2, execution     E3, execution     E4, execution     E4, execution     E4, execution     E5, execution     E6, execution     E6, execution     E6, execution |
| ·          |   |                                                                    | *******                                                                                                    | <b>华杰杜文章308</b> 8                                                                                                    |
| ⊑ ≜<br>≣ ∎ |   | 51<br>单击输入标题内容<br>Alcount Anterparts                               | 01 02<br>настрой<br>можно и протоком поль-<br>можно и протоком поль-<br>можно и поль-<br>можно и поль-<br>м | 01 02 03<br>************************************                                                                                                    |

默认情况下,每一套新建的演示文稿都包含11种版式,常用的幻灯片版式有标题幻灯片、 标题和内容幻灯片、节标题、空白这几种。

- 标题:包含主标题和副标题两个主要内容的占位符,一般用于演示文稿的封面幻灯片, 如图10-91所示。
- 标题和内容:包含标题域内容占位符,一般用于除了封面以外的所有幻灯片,其内容占 位符可输入文字,也可插入图片、图表、表格等对象,如图10-92所示。

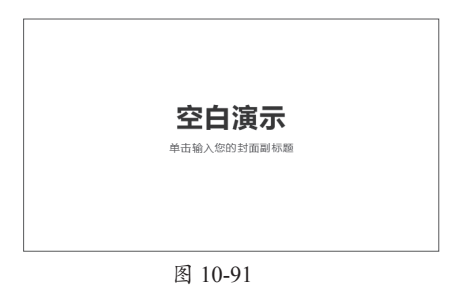

| · (4) + ++ ) (0) AN E+785 70 (4) |     |  |  |
|----------------------------------|-----|--|--|
| • 甲古输入窓的时間副领                     | -32 |  |  |
|                                  |     |  |  |
|                                  |     |  |  |
|                                  |     |  |  |
|                                  |     |  |  |
|                                  |     |  |  |
|                                  |     |  |  |
|                                  |     |  |  |
|                                  |     |  |  |
|                                  |     |  |  |
|                                  |     |  |  |

 节标题:包含主标题与副标题占位符, 主要用于幻灯片的过渡页,如图10-93 所示。

 空白: 该版式不包含任何占位符,用户 可以自由编排页面内容。

| 空白演示        |
|-------------|
| 単击输入您的时面副标题 |

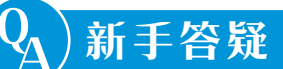

#### 1. Q: 横排文字怎么设置成竖排文字?

A: 要将横排显示的文字更改成竖排文字时,先选择该文本框,在"开始"选项卡中单击 "文字方向"下拉按钮,在下拉列表中选择"竖排"选项即可,如图10-94所示。

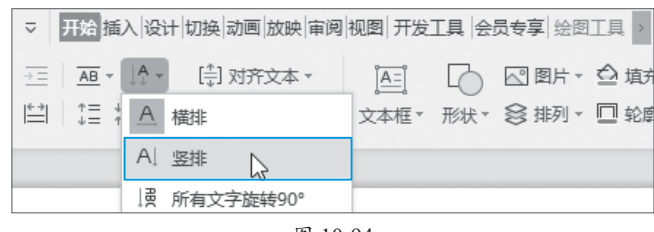

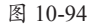

#### 2. Q: 如何保存幻灯片中的背景图片?

A: 右击幻灯片, 在弹出的快捷菜单中选择"背景另存为图片"选项, 在"另存文件"对话 框中设置保存路径及文件名, 单击"保存"按钮即可, 如图10-95所示。

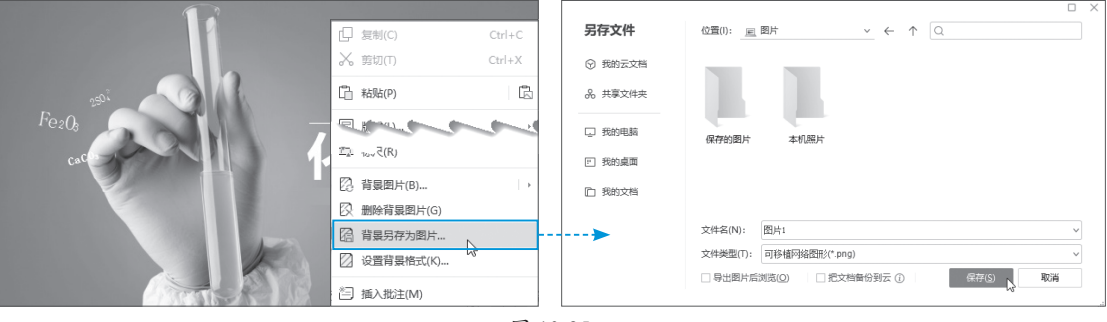

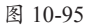

#### 3. Q: 在幻灯片浏览视图中, 可以对幻灯片中的内容进行编辑吗?

A: 不可以。在幻灯片浏览视图中用户可以新建幻灯片,可以对幻灯片的前后顺序进行调整。 该视图模式主要是各幻灯片之间的衔接情况。

#### 4. Q: WPS 演示中有主题颜色这项功能吗? 在哪里找?

A: 有,在"设计"选项卡中可以找到"配色方案"这一选项,如图10-96所示。单击"配 色方案"下拉按钮,在下拉列表中可以选择相应的颜色选项。

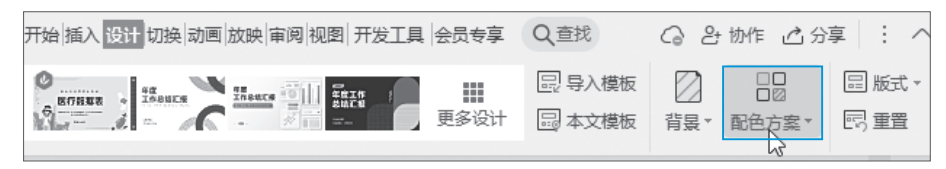

图 10-96